# Physical Inventory Course Exercise Guide 2013

# TABLE OF CONTENTS

| EXERCISE 1 – LI01N CREATE PHYSICAL INVENTORY DOCUMENT<br>MANUALLY              |
|--------------------------------------------------------------------------------|
| EXERCISE 2 – LX22 INVENTORY OVERVIEW4                                          |
| EXERCISE 3 – LIO4 PRINT INVENTORY LIST5                                        |
| EXERCISE 4 – LI11N ENTER COUNT RESULTS FOR PHYSICAL<br>INVENTORY DOCUMENT6     |
| EXERCISE 5 – ZWMPI PHYSICAL INVENTORY COUNT REPORT7                            |
| EXERCISE 6 – LI 12N CHANGE COUNT RESULTS FOR PHYSICAL<br>INVENTORY DOCUMENT8   |
| EXERCISE 7 – ZWMPI PHYSICAL INVENTORY COUNT REPORT9                            |
| EXERCISE 8 – CLEAR PHYSICAL INVENTORY DIFFERENCES IN<br>WAREHOUSE MANAGEMENT10 |
| EXERCISE 9 – CLEAR PHYSICAL INVENTORY DIFFERENCES IN<br>INVENTORY MANAGEMENT11 |

# Exercise 1 – LI01N Create Physical Inventory Document Manually

#### Situation

You create this document when you have to perform a manual mid-year cycle count for 2 specific storage bins.

### **Required Data**

This section provides the field data required to complete this exercise. Refer to this data sheet as necessary while performing the exercise.

| Field              | Value                  |
|--------------------|------------------------|
| Warehouse Number   | 200                    |
| Storage Type       | RS1                    |
| Planned Count Date | Enter Today's Date     |
| Click 🔮            |                        |
| Storage Bin        | See User Specific Data |
| Click              |                        |

(Desired Result):

Notes: Please Note down the Inventory Record created

# Exercise 2 – LX22 Inventory Overview

## **Required Data**

| Field                     | Value                                          |
|---------------------------|------------------------------------------------|
| Warehouse Number          | 200                                            |
| Physical Inventory Number | Enter the record you created in prev. exercise |
| Click 🕒                   |                                                |

# Exercise 3 – LIO4 Print Inventory List

## **Required Data**

| Field            | Value                                          |
|------------------|------------------------------------------------|
| Warehouse Number | 200                                            |
| Inventory Record | Enter the record you created in prev. exercise |
| Printer          |                                                |
| Click 💞          |                                                |

# Exercise 4 – LI11N Enter Count Results for Physical Inventory Document

## **Required Data**

| Field                    | Value                                          |
|--------------------------|------------------------------------------------|
| Warehouse Number         | 200                                            |
| Inventory Record         | Enter the record you created in prev. exercise |
| Count Date               | Defaults to Today's date                       |
| Click 🥙                  |                                                |
| Counted Quantity (Bin 1) |                                                |
| Counted Quantity (Bin 2) |                                                |
| Click 💞                  |                                                |
| Click 📙                  |                                                |

# Exercise 5 – ZWMPI Physical Inventory Count Report

## **Required Data**

| Field          | Value                                          |
|----------------|------------------------------------------------|
| Plant          | 2000                                           |
| WM PI Document | Enter the record you created in prev. exercise |
| Count Date     | Defaults to Today's date                       |
| Click 🕀        |                                                |

# Exercise 6 – LI12N Change Count Results for Physical Inventory Document

## **Required Data**

| Field            | Value                                          |
|------------------|------------------------------------------------|
| Warehouse Number | 200                                            |
| Inventory Record | Enter the record you created in prev. exercise |
| Count Date       | Defaults to Today's date                       |
| Click 🥙          |                                                |
| Counted Quantity |                                                |
| Click            |                                                |

# Exercise 7 – ZWMPI Physical Inventory Count Report

## **Required Data**

| Field          | Value                                          |
|----------------|------------------------------------------------|
| Plant          | 2000                                           |
| WM PI Document | Enter the record you created in prev. exercise |
| Count Date     | Defaults to Today's date                       |
| Click 🕀        |                                                |

# Exercise 8 – Clear Physical Inventory Differences in Warehouse Management

#### **Required Data**

| Field                       | Value                                          |
|-----------------------------|------------------------------------------------|
| Warehouse Number            | 200                                            |
| Inventory Record            | Enter the record you created in prev. exercise |
| Click 🔮                     |                                                |
| Select Inext to your record |                                                |
| Click Write Off             |                                                |

# Exercise 9 – Clear Physical Inventory Differences in Inventory Management

## Situation

### **Required Data**

| Field            | Value |
|------------------|-------|
| Warehouse Number | 200   |
| Storage Type     | 999   |
| Click 🕒          |       |
| Click Write Off  |       |